## 申込みのキャンセル・金額変更(4月1日~4月20日まで)

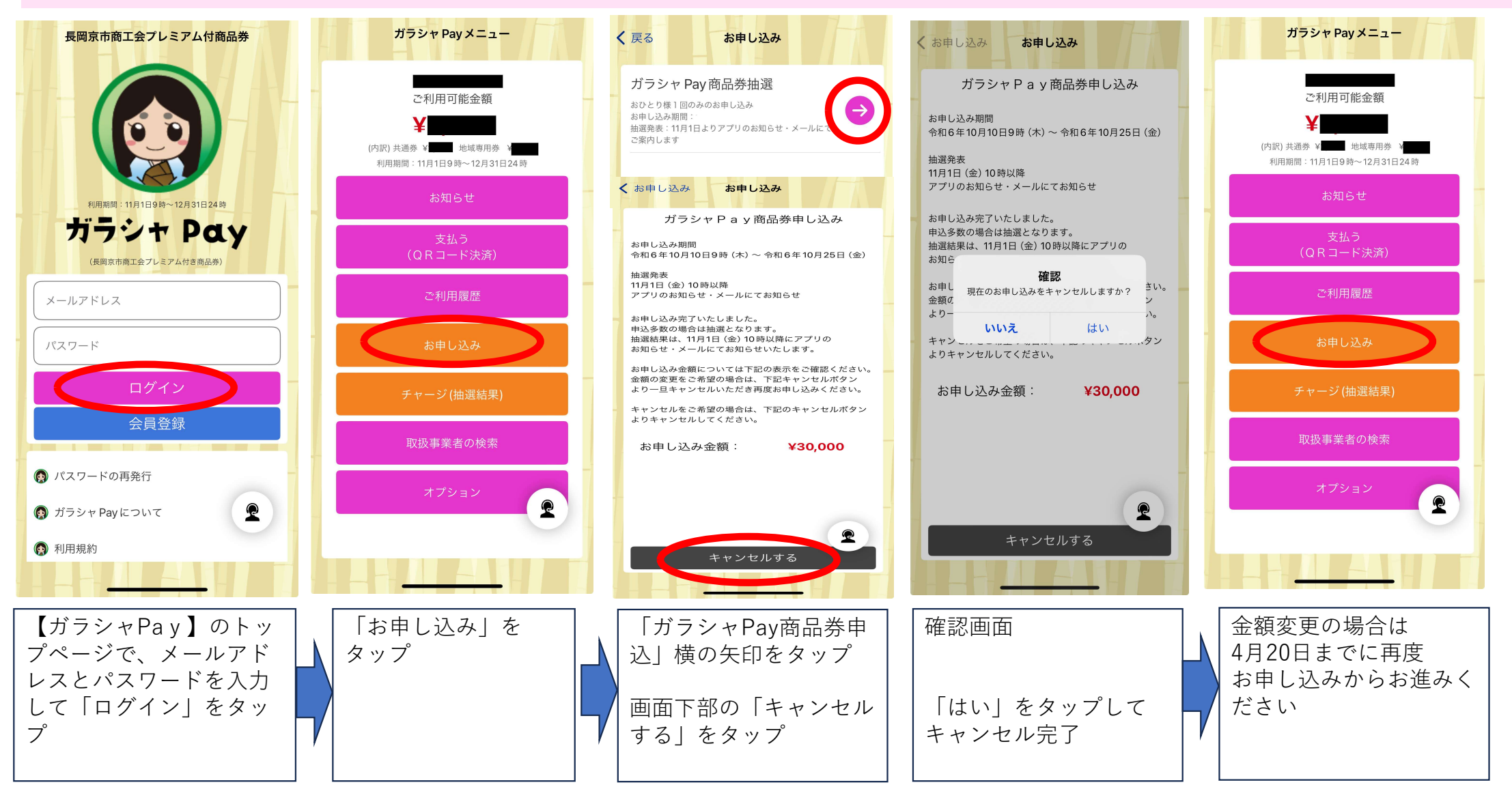